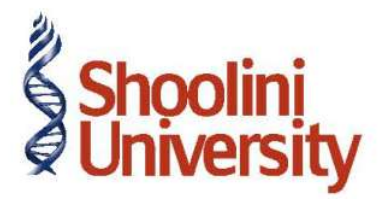

# Course Code – COM (H) 226

Lecture 18

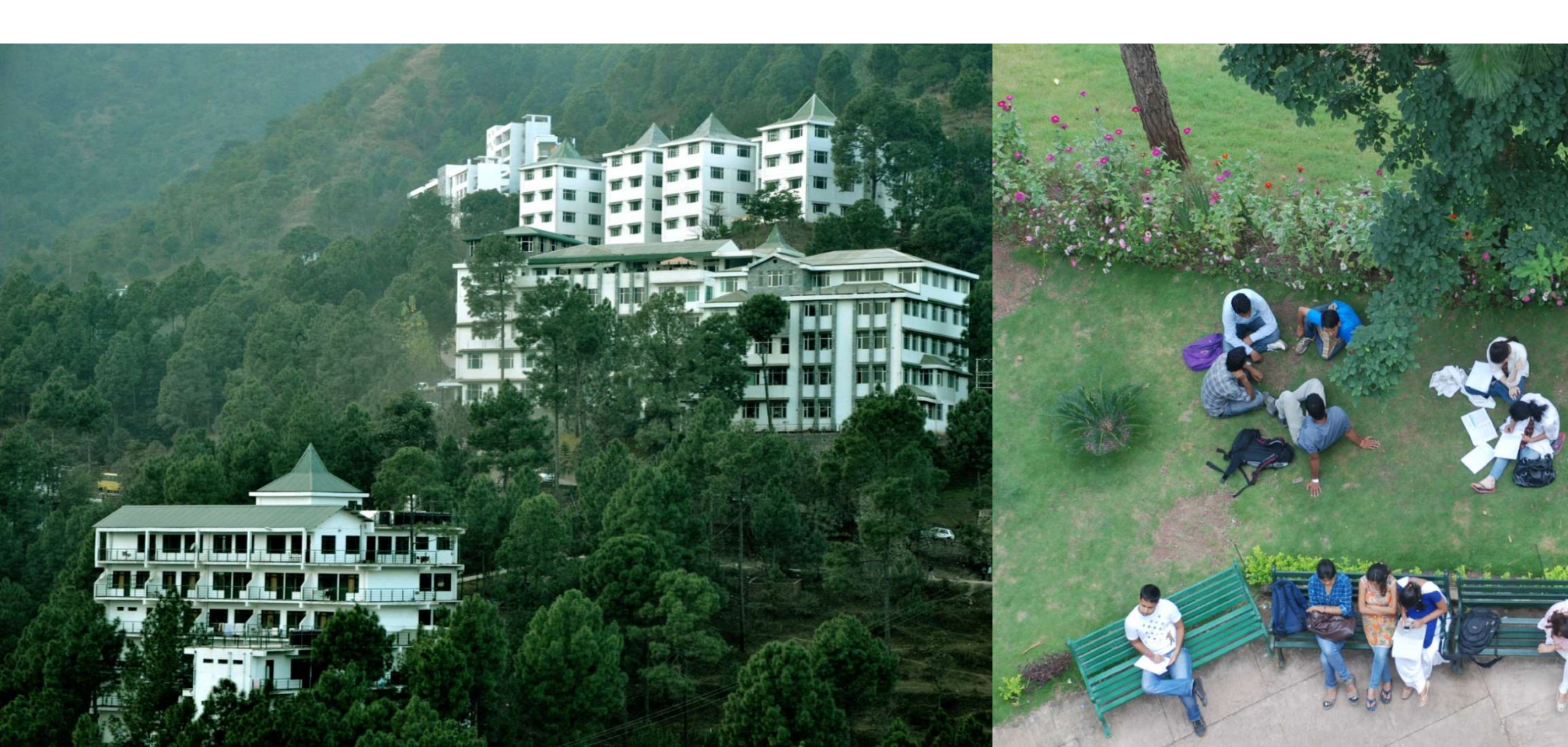

# **Service Tax Ledger**

On August 1, 2012 Crystal Services (P) Ltd. received a purchase invoice (No.MA/4796) for Advertising services rendered by Ram Agency for Rs. 60,000 with Service Tax @ 12.36% (Total invoice amount Rs. 67,416)

#### Service Tax Ledger

| Ledger                              | Under          | Type of Duty/Tax | Tax Head                    |
|-------------------------------------|----------------|------------------|-----------------------------|
| Service Tax @ 12%                   | Duties & Taxes | Service Tax      | Service Tax                 |
| Education Cess @ 2%                 | Duties & Taxes | Service Tax      | Education Cess              |
| Secondary<br>Education Cess @<br>1% | Duties & Taxes | Service Tax      | Secondary<br>Education Cess |

# Ledger – Service Tax @ 12%

### Go to Gateway of Tally > Accounts Info. > Ledgers > Create

In the **Name** field, enter the name of the tax ledger you wish to create, for e.g., **Service Tax @ 12%**.

In the **Under** field, select **Duties & Taxes** as Group.

In the Type of Duty/Tax field, select Service Tax from Type of Duty/Tax list.

In the Tax Head field, select Service Tax

Set the option **Inventory values are affected** to **No** 

# Ledger – Education Cess @ 2%

### Go to Gateway of Tally > Accounts Info. > Ledgers > Create

In the **Name** field, enter the name of the tax ledger you wish to create, for e.g., **Service Tax @ 2%**.

In the **Under** field, select **Duties & Taxes** as Group.

In the Type of Duty/Tax field, select Service Tax from Type of Duty/Tax list.

In the Tax Head field, select Education Cess

Set the option **Inventory values are affected** to **No** 

# Ledger – Secondary Education Cess @ 2%

### Go to Gateway of Tally > Accounts Info. > Ledgers > Create

In the **Name** field, enter the name of the tax ledger you wish to create, for e.g., **Service Tax @ 1%**.

In the **Under** field, select **Duties & Taxes** as Group.

In the Type of Duty/Tax field, select Service Tax from Type of Duty/Tax list.

In the Tax Head field, select Secondary Education Cess

Set the option Inventory values are affected to No

## **Purchase Ledger – Service Tax**

On August 1, 2012 Crystal Services (P) Ltd. received a purchase invoice (No.MA/4796) for Advertising services rendered by Ram Agency for Rs. 60,000 with Service Tax @ 12.36% (Total invoice amount Rs. 67,416)

#### **Purchase Ledger**

| Ledger                                | Under                 | Is Service Tax<br>Applicable | Default Service<br>Category |
|---------------------------------------|-----------------------|------------------------------|-----------------------------|
| Ledger –<br>Advertisement<br>Services | Purchases<br>Accounts | Yes                          | Taxable Service             |

### **Purchase Ledger – Service Tax**

### Go to Gateway of Tally > Accounts Info. > Ledgers > Create

In the Name field, enter Purchase - Advertisement Services as the Ledger Name

Select Purchase Accounts in Under field

Set Inventory values are affected to No

Set the option Is Service Tax Applicable to Yes

In the **Default Service Category** field, select **Taxable Service** from the **List of Service** 

#### Categories

# **Sales Ledger – Service Tax**

On August 5, 2012 Crystal Services (P) Ltd. raised a sales invoice (No.CS/5621) for Event Management Services rendered to Siesta Advertisers for Rs.7,50,000 with Service Tax @ 12.36% (Total invoice amount Rs. 8,42,700)

Sales Ledger

| Ledger                   | Under          | Is Service Tax<br>Applicable | Default Service<br>Category |
|--------------------------|----------------|------------------------------|-----------------------------|
| Sale – Event<br>Services | Sales Accounts | Yes                          | Taxable Service             |

## **Sales Ledger – Service Tax**

### Go to Gateway of Tally > Accounts Info. > Ledgers > Create

In the Name field, enter Sales - Event Mgt Services as the Ledger Name

Select Sales Accounts in Under field

Set Inventory values are affected to No

Set the option Is Service Tax Applicable to Yes

In the **Default Service Category** field, select **Taxable Service** from the **List of** 

#### Service Categories.

# Thank You